## PRIMARY CARE DISC /FRY

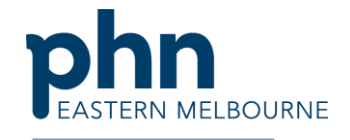

Education • Training • Insights

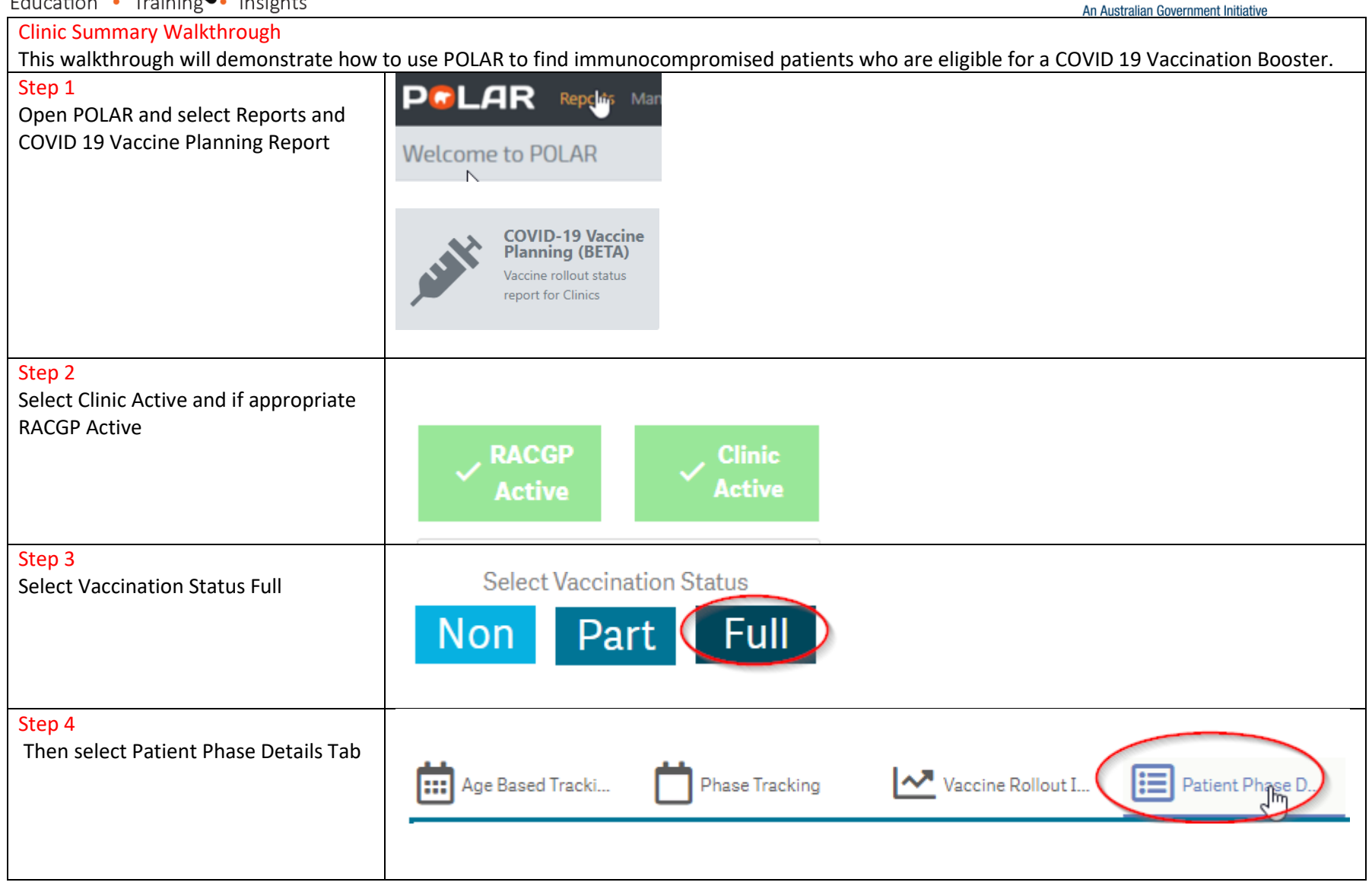

POLAR Walkthrough COVID-19 Report finding immunocomprimised patients for a booster vaccination.docx | 1

## PRIMARY CARE DISCUVERY Education • Training • Insights

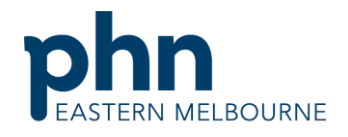

| Education • Training • Insights                                                                                                    | An Australian Government Initiative                                                                                                    |
|----------------------------------------------------------------------------------------------------|----------------------------------------------------------------------------------------------------|
| <ul> <li>Step 5</li> <li>Under the Select Phase 1b Sub Group<br/>down the bottom of the page select: <ul> <li>Immunodeficiency</li> <li>Immunosuppressant<br/>medications</li> <li>Bone marrow transplant<br/>recipients</li> </ul> </li> <li>Confirm the selection</li> </ul> | Patients with candiac conditions Patients with CKD Patients with Dementia / Athelime's Diabetes Respiratory Mental Health Neurological Disease of the liver Indigenous patients aged 55 years and older Propie 78 years of age or older Patients with a BMI s= 484g/m2 Immunodeficiency Immunosuppressant medications Inflammatory conditions Come marrow transplant respirators |
| Step 6<br>To print the patient list go to the<br>Patient List in the dark ribbon up the<br>top right hand side and export to excel<br>for sorting                                                                                                    | Patient List                                                                                                    |